How a Participant Registers once the participant is at the Registration Page:

Click **Get Started** to commence registering.

To complete the registration:

1. Login with your PlayHQ Account or Create an account if you do not already have one.

2. Choose who you would like to register – All players must be registered as themselves, so please do not register as a parent unless you are registering as a volunteer or Team Manager. If you have registered for a sport through PlayHQ (such as Cricket or Netball) you may already have a profile set up.

If you have not registered a child through PlayHQ before you will need to click Register new family member or dependant.

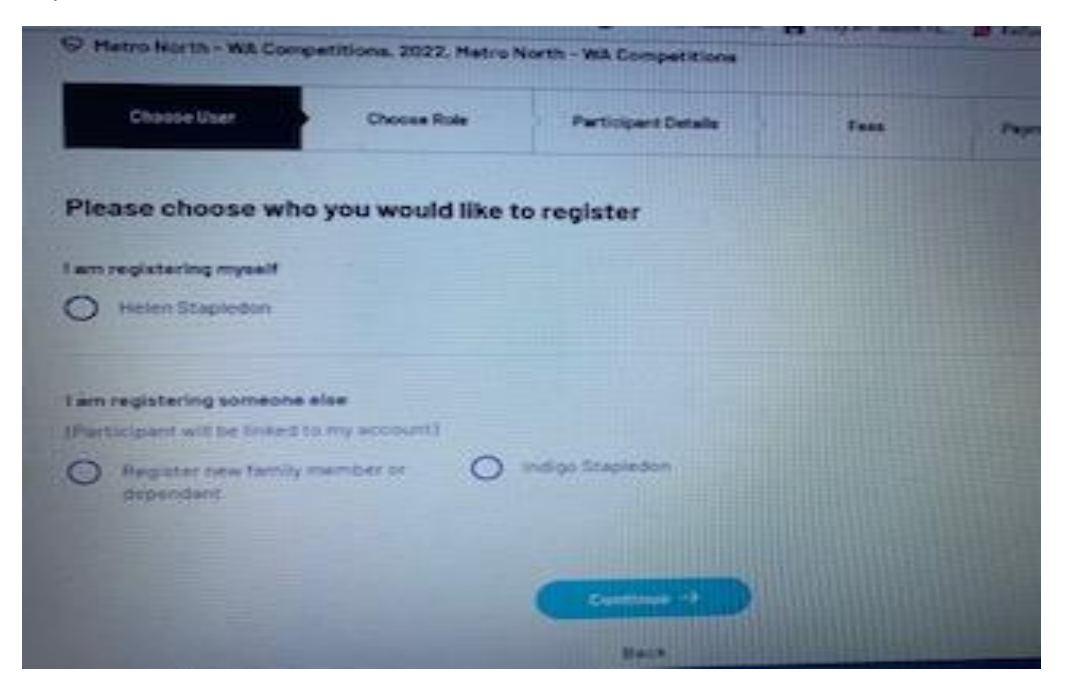

3. Register as – select Player, then **click Continue**.

| Choose User    | Charase Role | Pericipant Dotalts | Faes | Payment & Summery |
|----------------|--------------|--------------------|------|-------------------|
| gister as a:   |              |                    |      |                   |
| A Player       |              |                    |      | 0                 |
| 1251 Team Hand | nger         |                    |      | 0                 |
| 8 volument     |              |                    |      | 0                 |

4. Enter in all the mandatory information, and more if you are able to.

Please take note of the Year Level field – Enter the child's school year in the year the SEASON will take place. For example, If you are registering in November 2021 for the 2022 Season, enter your child's school year in 2022. If this is not done correctly you may need to contact PlayHQ Support to have it amended to ensure your child is added to the correct team.

5. **Click Continue**. If the screen does not change, scroll up to the top of the page and in red there will be an error message.

6. If the error message advises that your child does not meet the age requirements, contact your Club for clarification of what the age limits are. (registrar@sorrentoduncraigjfc.com.au)

7. Claim Profiles – If you have never played AFL before (including Auskick and Junior Football) continue to the next step.

If you have played Auskick or junior football before, you may need to claim a previous profile that has been migrated from SportsTG. (This does not apply if you are playing Auskick again for season 2022)

Once you have completed the Participant Details section, PlayHQ looks through the system for any profiles matching a combination of First or Last Names, Gender, Date of Birth, Email Address, Mobile Number, Post Code, and/or the last organisation of Registration. There are 3 ways a duplicate profile may appear:

| instantly by clicking the Claim Prof                                                                                                    | file button and waiting for confirmation.                                                                                                    |        |
|----------------------------------------------------------------------------------------------------|----------------------------------------------------------------------------------------------------|--------|
| instantiy by cheking the claim room                                                                                                    |                                                                                                    |        |
| Profiles found with the same email address                                                                                                    | Click continue.                                                                                                    |        |
| roducts, this is where you will see the                                                                                                    | 10 If your Club has set up P                                                                                                    |        |
| & Sally Jackson                                                                                                    | antipio tuby of bbs                                                                                                    |        |
| Player, 2020, Ceburg AFL Out                                                                                                    | a line word for the first state of                                                                                                    | J      |
|                                                                                                    |                                                                                                    |        |
|                                                                                                    | and the second second se                                                                                                    |        |
| 2. Profiles with an unverified email a                                                                                                    | address                                                                                                    |        |
| If the matching profile has an ur                                                                                                    | nverified email address, it can be claimed in                                                                                                    | a few  |
| steps. Click the Verify Email butto                                                                                                    | on. PlayHQ will send an email to the unverified                                                                                                    | email  |
| address. Once received, enter the                                                                                                    | Verification Code and click Claim Profile.                                                                                                    |        |
| Profiles found with unvertified email addresses                                                                                                    |                                                                                                    |        |
| A CARE                                                                                                    |                                                                                                    |        |
| Sally Jackson                                                                                                    | State of the second second sec |        |
| Last Report at on<br>Player, 2018, Coburg AFL Club                                                                                                    | Ghotmail.com Claiming •                                                                                                    | 2      |
|                                                                                                    |                                                                                                    |        |
| Plante enter the verification tode that we have be                                                                                                    | ent to as mentioned com                                                                                                    |        |
| Verification Code*                                                                                                    |                                                                                                    |        |
| International Statements                                                                                                    |                                                                                                    |        |
| 421135                                                                                                    | Claim Profile Re-send Code                                                                                                    |        |
| Designed and the second second | The second second second second second second second second second second second second second second second se                                                                                                    |        |
| 3. Profiles that cannot be actioned                                                                                                    |                                                                                                    |        |
| Specific matching profiles cannot                                                                                                    | he automatically more of Click Contact Surger                                                                                                    |        |
| assistance                                                                                                    | be automatically merged. Click contact Suppo                                                                                                    | rt for |
|                                                                                                    |                                                                                                    |        |
| IDUITUO STATATA TOMA averagen cot be attered. O VIII B                                                                                                    | If you are unable to see                                                                                                    |        |
| Sally Jackson                                                                                                    | means your Gubs do not                                                                                                    |        |
| ne ,szu or socar inchest a navg naed                                                                                                    | Server upy II - In server found Contact Support P                                                                                                    |        |
| TOUCDE & BAR State 2018 Cooling AFLICALS / TOUCDE                                                                                                    | section. If you have a K                                                                                                    | J      |
| . Enter in your payment details and clic                                                                                                    | type and enter the code.                                                                                                    |        |
| screen and be emailed to you.                                                                                                    | 12. A receipt will appear on s                                                                                                    |        |
|                                                                                                    |                                                                                                    |        |

Now please continue with the rest of the registration processs.

Please note:

Pending registrations will consist of ALL YEAR 3 PLAYERS, ALL PLAYERS NEW TO FOOTBALL, and a small number of returning players whose profiles could not be matched by the system.